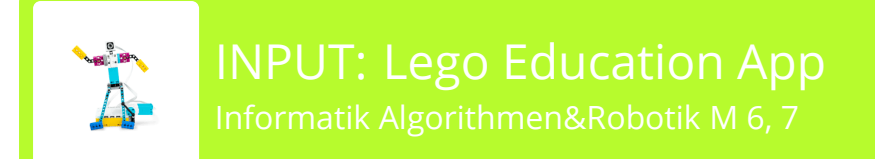

## So öffnest du die App

Zieh mit dem Finger auf dem Ipad von oben nach unten und gib "Spike" in das Suchfenster ein.

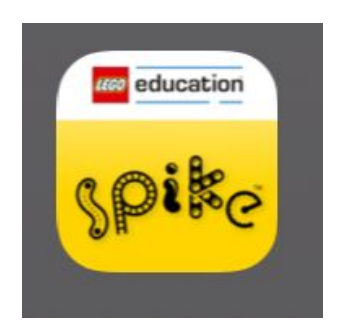

Tippe auf "Spike Prime".

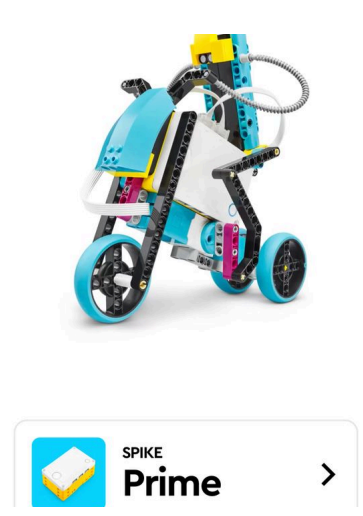

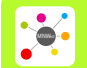

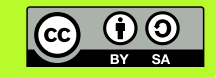